#### \*دیوار برشی در ETABS\*

#### انتخاب مکان مناسب جهت قرارگیری دیوارهای برشی:

1-قرار گیری دیوار برشی در دهانههای بلند نسبت به دهانههای کوتاه ارجح است.

2-قرار گیری دیوار برشی در دهانههای متوالی ارجح است.

3-طرز انتخاب محلهای دیوار برشی بهتر است به گونهای باشد که سازه منظم باشد و بین مرکز جرم و سختی فاصله نیافتد.

4-بهتر است تعداد دهانههای دیوار برشی از طبقات بالا به پایین به تدریج اضافه شود.

5-بهتر است دیوارهای برشی بین ستونها قرار گیرند هر چند منعی برای این موضوع وجود ندارد.

#### تقریب و برآورد اولیه طول مورد نیاز برای دیوار برشی:

تقریب و برآورد اولیه طول لازم برای دیوار در سیستمهای دوگانه باعث میشود که قابهای ساختمان برای %25 و دیوارهای برشی برای %75 باربری جانبی طرح شوند. بطوریکه محاسبه کردن اولیه طول لازم برای دیوار برشی، طراح را به سوی یک طرح بهینه هدایت خواهد کرد. طول مورد نیاز برای دیوار برشی در هر جهت با استفاده از رابطه تقریبی زیر بدست میآید:

# $L_w \geq \frac{1.05 V}{\left(0.318 \sqrt{f'} c + 0.002 \alpha f y\right) t w}$

در رابطه بالا: V برش پایه در هر راستای X و Y ساختمان، fy تنش تسلیم آرماتورهای افقی دیوار، f'c مقاومت فشاری مشخصه بتن، tw ضخامت دیوار است که معمولاً برابر 25 سانتیمتر قرار میدهیم و  $\alpha$  نسبت آرماتور افقی پیش بینی شده در تراز پایین دیوار نسبت به آرماتور حداقل آیین نامه میباشند. مقدار آرماتور افقی دیوار برشی در یک ساختمان متعارف در طبقه پایین، چیزی در حدود 2 تا 3 برابر مقدار حداقل آیین نامه ای (آرماتور حداقل آیین نامه برابر 0.0025) میباشد.

مقدار طولی که از رابطه بالا برای دیوار بدست میآید، میبایست مقدار آن به سمت بالا گرد شود و در هر جهت X و Y بطور جداگانه تامین شود. بهطور مثال اگر مقدار  $\mathbb{Iw}$  برابر 6.3 متر بدست آمد، بایستی مقدار 7 متر دیوار برشی در هر امتداد X و Y جانمایی شود. چنانچه به دلیل ضوابط معماری نتوانستید این مقدار از دیوار برشی را در یک یا هر دو جهت تامین نمایید؛ نگران نباشید که ساختمان شما قادر به تحمل برش حاصل از بار جانبی نیست، بلکه سهم دیوار برشی ساختمان شما از برش پایه کمتر شوه و سهم قابها میشتر می گردد و در نتیجه مقاطع قابها بزرگتر بدست میآیند. یعنی سهم قابهای ساختمان شما در باربری باید می بایستی مقدار از می بایستی مقدار از برش یا در یک یا هر دو جهت تامین نمایید؛ نگران میاشید که ساختمان شما قادر به تحمل برش حاصل از بار جانبی نیست، بلکه سهم دیوار برشی ساختمان شما از برش پایه کمتر شده و سهم قابها بیشتر می گردد و در نتیجه مقاطع قابها بزرگتر بدست میآیند. یعنی سهم قابهای ساختمان شما در باربری جانبی بیشتر از % 25 و سهم دیوارها کمتر از % 75 خواهد شد.

#### تعیین ضخامت دیوار:

**۹-۲۰-۳-۲۰۱۰ - د**ر دیوارهای سازهای محدودیتهای هندسی زیر باید مورد توجه قرار گیرند: الف ـ ضخامت دیوار نباید کمتر از ۱۵۰ میلیمتر اختیار شود. ب ـ در دیوارهایی که در آنها اجزای مرزی مطابق بند ۹-۲۰-۶-۳-۳ به کار گرفته مـیشـود، عـرض عضـوی مـرزی نباید کمتر از ۳۰۰ میلیمتر در نظر گرفته شـود.

## مراحل در ETABS:

Draw > Draw Area Objects > Create Walls in Region or at Clicks (plan) -1

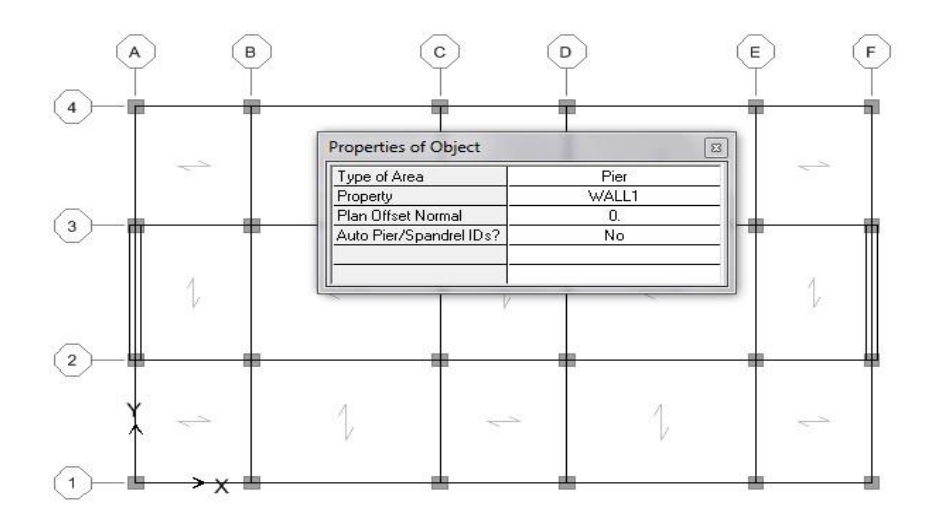

**Define > Wall/Slab/Sections** 

2-معرفی مقاطع دیوارهای برشی:

|                                   |                | Section Name W30                         |
|-----------------------------------|----------------|------------------------------------------|
| ne Wall/Slab/Deck Se              | ctions         | Material CONC -                          |
| DECK1<br>PLANK1<br>SLAB1<br>WALL1 | Add New Wall   | Thickness<br>Membrane 0.3<br>Bending 0.3 |
|                                   | Delete Section | C Shell                                  |
|                                   | Cancel         | Load Distribution                        |
| ¥                                 |                | Set Modifiers Display Color              |

3-اختصاص مقاطع ديوار برشي:

4-مشبندی دیوارهای برشی: برای مشبندی مراحل زیر را انجام میدهیم:

- ✓ ابتدا تمامی دیوارها را انتخاب میکنیم. سپس دستور Edit > Mesh Areas را اجرا میکنیم.
- ✓ در پنجره باز شده جهت مشبندی طولی و ارتفاعی دیوار میبایست گزینه سوم، گزینه Triangles into (ا انتخاب کنیم.
- $\checkmark$  با انتخاب گزینه سوم دو جعبه مقابل آن فعال میشود که جعبه اول تعداد مشبندی در جهت طولی میباشد که هر چقدر تعداد المانها بیشتر شود دقت محاسبات بیشتر خواهد شد. معمولاً عرض المانها نباید بیشتر از 0.5 متر شود. در جعبه دوم تعداد المانها میبندی در ارتفاع دیوار میباشد که در صورت عدم وجود بازشو و انتخاب حالت دیوار از نوع Membrane باید در ارتفاع از عدد 1 استفاده کنیم و سپس بر روی دکمه OK کلیک مینمائیم.

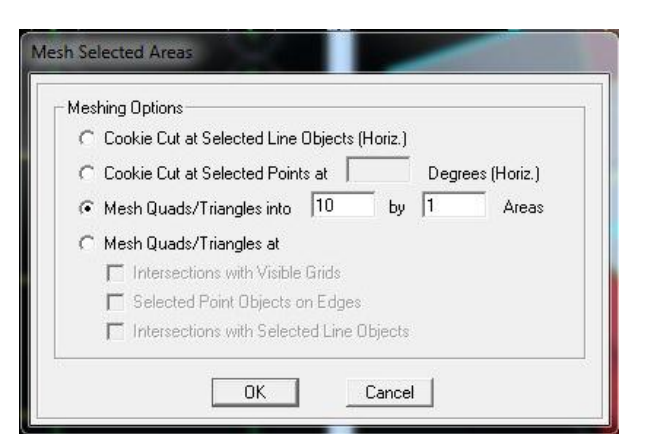

**نگته:** بعد از مشبندی دیوارها یک سری نقاط در تراز فونداسیون ایجاد میشوند که این نقاط باید همانند بقیه نقاط در این تراز با مراجعه به قسمت Assign > Joint/Point > Restraints (Supports) مقید شوند. تکیهگاهی که اینجا تعریف میشود به صورت گیردار کامل باید تعریف شود (تعریف این تکیهگاه به صورت مفصلی هم معمولاً در نتایج نرمافزار باعث تغییر قابل ملاحظه نسبت به حالت قبل نخواهد شد).

5-نامگذاری دیوارهای برشی و ستونهای متصل به آن:

برای طراحی دیوارهای برشی باید آنها را نامگذاری کرد (این نامگذاری تاثیری در محاسبات ندارد فقط امکان خروجی و طراحی دیوارهای برشی به وجود میآید). ستونهای اطراف دیوار برشی نیز با دیوارها باید نامگذاری شوند که میبایست برای هر دیوار سطحی و ستونهای خطی اطراف آن یک نام برای آنها تعریف کنیم. برای این کار مراحل زیر را انجام میدهیم:

ابتدا ستونهای دیوار برشی را انتخاب کرده (اجزای مرزی): P1 ۲۰۰۰ Pier Labe

سپس ديوار برشي را انتخاب کرده: P1 هيس ديوار برشي را انتخاب کرده:

برای سایر دیوارها و ستونهای متصل به دیوارها همانند روش قبل عمل می کنیم فقط در قسمت انتخاب Pier باید یک نامگذاری جدید برای دیوارها و ستونها را ایجاد کنیم. **نکته:** تیرهای متصل به دیوار برشی بهتر است که طراحی نشوند. به این خاطر به این تیرها مقطعی اختصاص نمیدهیم. برای این منظور ابتدا تمامی تیرهای متصل به دیوار برشی را انتخاب کرده و دستور Assign > Frame/Line > Frame Section را اجرا میکنیم و گزینه NONE را انتخاب میکنیم و بر روی گزینه OK کلیک مینمائیم.

> 6-بررسی ترک خوردگی یا عدم ترک خوردگی دیوارهای برشی: \*برای این مرحله ابتدا میبایست سازه را تحلیل کرده باشیم\*

برای دیوارهای ترکخورده جهت آنالیز و طراحی سازه از ضریب 0.35 و برای دیوارهای ترکنخورده از ضریب 0.7 استفاده می شود. برای بررسی ترکخوردگی دیوارها باید در ترکیب بارهای بحرانی (ترکیب بارهایی که در آنها بیشترین تنش کششی در دیوار به وجود می آید) مقدار تنشهای کششی ماکزیمم را مشاهده کرده و با تنش کششی ترک خوردگی بتن (که از رابطه 9–14–3 مبحث نهم بر حسب واحد نیوتن بر میلی متر مربع به دست می آید) مقایسه نمود.

#### 

در صورتی که مقدار تنش موجود از تنش ترکخوردگی مذکور کمتر باشد دیوار ترک نخورده و در غیر این صورت دیوار ترک خورده است. ترکیب بارهایی که طبق آنها این کنترل انجام میشود همان ترکیب بارهای طراحی سازه است. انتخاب ترکیب بار باید به گونهای انجام شود که کمترین بار فشاری در دیوارها ایجاد شود. به همین جهت بهتر است که از ترکیب بارهایی استفاده کنیم که شامل بار زنده نباشند و همچنین ضریب بار مرده آنها حداقل باشد. از بین این ترکیب بارها باید ترکیب باری انتخاب شود که شامل حالت بار زلزله به موازات راستای دیوار مورد نظر باشد. یعنی اگر دیوار در راستای محور X باشد باید ترکیب باری انتخاب شود که شامل زلزله جهت X است و یا زلزله جهت X در آن ضریب بزرگتری دارد استفاده شود.

برای مشاهده تنشها در دیوار تحت هر یک از این ترکیب بارها هم باید به منوی:

دستور Display > Show Member Forces/Stress Diagram > Shell Stresses/ Forces کنید که فعال کرده و گزینه S22 که ظاهر شده ترکیب بار مورد نظر را انتخاب کرده و در ناحیه Component Type گزینه Stresses را فعال کرده و گزینه S22 که نشان دهنده تنش قائم دیوار است باید انتخاب گردد. برای اینکه بتوان به راحتی نواحی کششی که دارای تنش بیش از مقدار تنش ترک خوردگی بتن هستند را تشخیص داد، بهتر است که در قسمت Contour Range برای مقادیر Min و Max می ترک خوردگی مثبت و منفی را انتخاب می کنیم. در قسمت Stress مهم بهتر است گزینه Ait Joints انتخاب می کنیم. در قسمت Stress Averaging هم بهتر است گزینه at All Joints هم بهتر است گزینه Stress Averaging انتخاب شود.

از دستور گفته شده ترکیب بارهای مختلف را انتخاب کرده و تنشهای موجود را با مقدار تنش مجاز که از رابطه زیر بدست میآوریم مقایسه میکنیم:

مثال:  $f_c=25~Mpa~or~N/mm^2 ==> f_r= 0.6*\sqrt{25} = 3~N/mm^2 = 30~kg/cm^2$ 

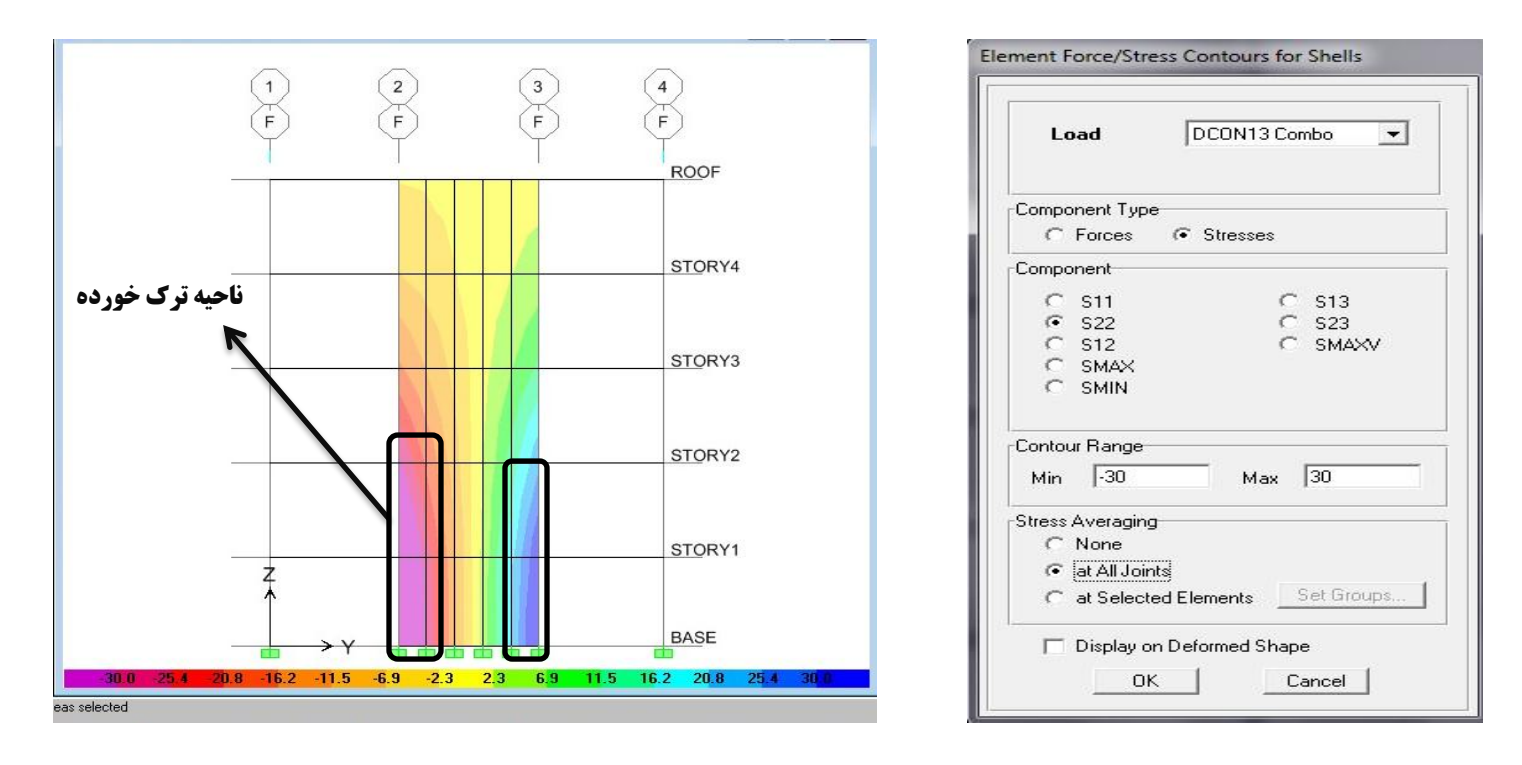

همانطور که در شکل بالا پیداست دیوار در طبقه اول، دوم و سوم در گوشه خود دچار ترکخوردگی شده است که میبایست ضریب ترکخوردگی را به دیوارها و ستونهای آنها وارد کنیم.

7-اعمال ضرائب ترکخوردگی به دیوارهای برشی و ستونهای متصل به آن:

بعد از مشخص شدن تکلیف ترکخوردگی یا عدم ترکخوردگی دیوارها باید قفل برنامه را باز کرده و به مرحله قبل از آنالیز سازه برگردیم و این ضرایب را به دیوارهای برشی و ستونهای متصل به آنها که جزیی از سیستم دیوار برشی میباشند اعمال نماییم. برای اعمال ضرایب ترکخوردگی به دیوارها بعد از انتخاب آنها باید به منوی Assign > Shell/Area > Shell Stiffness Modifiers مراجعه می کنیم. و برای ستونهای متصل به آنها به منوی Assign > Frame/Line > Frame Property Modifiers مراجعه می کنیم.

برای دیوارها: در پنجره جدید باز شده برای اعمال ضرائب ترکخوردگی یا عدم ترکخوردگی دیوارها در حالت استفاده حالت Membrane مقدار زیر را وارد میکنیم:

embrane f22 Modifier = 0.35 = ديوار ترک خورده

Membrane f22 Modifier = 0.7 = ديوار ترک نخورده

**برای ستونهای متصل به دیوار:** در این حالت علاوه بر ممان اینرسی باید مساحت نیز در ضریب اصلاح ضرب شود. این به دلیل نقش مهم مساحت ستون در محاسبه ممان اینرسی کل دیوار است. برای ضریب اصلاح ممان اینرسی هم، حول محوری این ضریب را اعمال کنیم که در محاسبه ممان اینرسی دیوار موثر است. پس باید این اصلاح را حول محوری که عمود بر صفحه دیوار است را اعمال کنیم. که در محاسبه ممان اینرسی دیوار موثر است. پس باید این اصلاح را حول محوری که عمود بر صفحه دیوار است اعمال کنیم. در محاسبه ممان اینرسی دیوار موثر است. پس باید این اصلاح را حول محوری که عمود بر صفحه دیوار است اعمال کنیم. چون قبلاً یک ضریب ترکخوردگی ممان اینرسی اگر دیوار ترک خورد محاسبه مان اینرسی دیوار موثر است. پس باید این اصلاح را حول محوری که عمود بر صفحه دیوار است اعمال کنیم. چون قبلاً یک ضریب ترکخوردگی ممان اینرسی اگر دیوار ترک خورده باشد دیگر لازم به اعمال ضریب دوم نیست. اما اگر دیوار ترکخورده باشد باید یک ضریب ترک فریب 0.35 ممان اینرسی اگر دیوار ترک نخورده باشد دیگر لازم به اعمال ضریب دوم نیست. اما اگر دیوار ترکخورده باشد باید یک ضریب 5.05 که مورد نظر است دیوار ست 0.35 که مورد نظر است نتیجه شود. به این ترتیب خواهیم داشت:

ستون متصل به دیوار ترک نخورده : Cross - Section (axial ) Area = 0.7 ستون متصل به دیوار ترک خورده : Cross - Section (axial ) Area = 0.35 Area = 0.35 ( اگر محور ۲ ستون عمود بر صفحه دیوار باشد )

Moment of Inertia about 3 axis = 0.5 ( اگر محور ۳ ستون عمود بر صفحه دیوار باشد )

| Stiffness Modifiers   |        |
|-----------------------|--------|
| Membrane f11 Modifier | 1      |
| Membrane f22 Modifier | 0.35   |
| Membrane f12 Modifier | 1      |
| Bending m11 Modifier  | 1      |
| Bending m22 Modifier  | 1      |
| Bending m12 Modifier  | 1      |
| Shear v13 Modifier    | 1      |
| Shear v23 Modifier    | 1      |
| Mass Modifier         | 1      |
| Weight Modifier       | 1      |
| ОК                    | Cancel |

| <sup>D</sup> roperty Modifiers |        |
|--------------------------------|--------|
| Cross-section (axial) Area     | 0.35   |
| Shear Area in 2 direction      | 1      |
| Shear Area in 3 direction      | 1      |
| Torsional Constant             | 1      |
| Moment of Inertia about 2 axis | .35    |
| Moment of Inertia about 3 axis | 0.7    |
| Mass                           | 1      |
| Weight                         | 1      |
| ОК                             | Cancel |

برشي تركخورده

| Membrane f11 Modifier     | 1      |
|---------------------------|--------|
| Membrane f22 Modifier     | 0.7    |
| Membrane f12 Modifier     | 1      |
| Bending m11 Modifier      | 1      |
| -<br>Bending m22 Modifier | 1      |
| Bending m12 Modifier      | 1      |
| Shear v13 Modifier        | 1      |
| Shear v23 Modifier        | 1      |
| Mass Modifier             | 1      |
| Weight Modifier           | 1      |
| ОК                        | Cancel |

#### Analysis Property Modification Factors Property Modifiers 0.7 Cross-section (axial) Area 1 Shear Area in 2 direction 1 Shear Area in 3 direction 1 **Torsional Constant** 0.7 Moment of Inertia about 2 axis 0.7 Moment of Inertia about 3 axis 1 Mass 1 Weight 0K Cancel م مشخصات ستون متصل به ديوار

برشى تركنخورده

#### 8-تنظيمات طراحي ديوار برشي:

دستور Options > Preferences > Shear Wall Design را اجرا كرده و با توجه به نوع آيين نامه تنظيمات زير را انجام مي دهيم:

2-آیین نامه ACI 318-05: تمام تنظیمات آن مشابه آیین نامه ACI 318-99 می باشد ولی در قسمت System Cd باید مقدار 0.7R را وارد نمایید.

| Design Code              | ACI 318-99 |  |  |  |
|--------------------------|------------|--|--|--|
| Rebar Units              | cm^2       |  |  |  |
| Rebar/Length Units       | cm^2/m     |  |  |  |
| Phi (Bending-Tension)    | 0.9        |  |  |  |
| Phi (Compression)        | 0.7        |  |  |  |
| Phi (Shear)              | 0.85       |  |  |  |
| Phi (Shear Seismic)      | 0.6        |  |  |  |
| Pmax Factor              | 0.8        |  |  |  |
| Number of Curves         | 24         |  |  |  |
| Number of Points         | 11         |  |  |  |
| Edge Design PT-Max       | 0.04       |  |  |  |
| Edge Design PC-Max       | 0.04       |  |  |  |
| Section Design IP-Max    | 0.02       |  |  |  |
| Section Design IP-Min    | 0.0025     |  |  |  |
| Utilization Factor Limit | 0.95       |  |  |  |

| Design Code                  | ACI 318-05/IBC 2003 |  |  |  |
|------------------------------|---------------------|--|--|--|
| Rebar Units                  | cm^2                |  |  |  |
| Rebar/Length Units           | cm <sup>2</sup> /m  |  |  |  |
| Importance Factor            | 1.                  |  |  |  |
| System Cd                    | 5.6                 |  |  |  |
| Phi (Tension Controlled)     | 0.9                 |  |  |  |
| Phi (Compression Controlled) | 0.65                |  |  |  |
| Phi (Shear and/or Torsion)   | 0.75                |  |  |  |
| Phi (Shear Seismic)          | 0.6                 |  |  |  |
| Pmax Factor                  | 0.8                 |  |  |  |
| Number of Curves             | 24                  |  |  |  |
| Number of Points             | 11                  |  |  |  |
| Edge Design PT-Max           | 0.04                |  |  |  |
| Edge Design PC-Max           | 0.04                |  |  |  |
| Section Design IP-Max        | 0.02                |  |  |  |
| Section Design IP-Min        | 0.0025              |  |  |  |
| Utilization Factor Limit     | 0.95                |  |  |  |

#### 9- تنظیمات قبل از طراحی دیوارهای برشی:

برای طراحی دیوارهای برشی در برنامه سه روش مختلف تعریف شده است که میتوان به یکی از این سه روش برای طراحی دیوارها استفاده کنیم. این سه روش عبارتاند از:

• Simplified T and C: روش تبدیل لنگر و نیروی محوری دیوار به دو ستون روی المانهای لبهای کناری، این روش به روش المان مرزی موسوم است. چناچه از این روش استفاده کنیم برنامه دو As برای المانهای لبهای ارائه میدهد و برای آرماتورهای طولی و عرضی در دیوار میتوانیم از آرماتور حداقل استفاده کنیم.

- Uniform Reinforcing: روش میلگرد گذاری یکنواخت، که در این روش دور تا درو دیوار از یک میلگرد یکنواخت استفاده می شود.
- General Reinforcing؛ این روش به روش طراحی عمومی شناخته می شود. در این روش، مقطع دیوار به طور کامل در برنامه SD ساخته شده و سپس مقطع ساخته شده به دیوارها اختصاص داده می شود. برنامه بر اساس مقطع نسبت داده شده طراحی را انجام می دهد. این روش برای هر نوع دیوار با هر نوع شکلی قابل استفاده است.

1-9 روش طراحی سادہ (Simplified T and C):

- ✓ دستور Select > by Pier Ids را اجرا كرده و همه نوع ديوارها را انتخاب مي كنيم.
- ✓ دستور Design > SWD > Assign Pire Section for Checking > simplified c and t Section را اجرا کرده تا برای طراحی دیوارها از روش طراحی المان لبه ای استفاده شود.
  - ✓ دوباره دستور Select > by Pier Ids را اجرا كرده و همه نوع ديوارها را انتخاب مى كنيم.
- √ دستور Design > Shear Wall Design > View/Revise Overwrites را اجرا کرده و تنظیمات آن را مطابق شکل زیر انجام میدهیم:

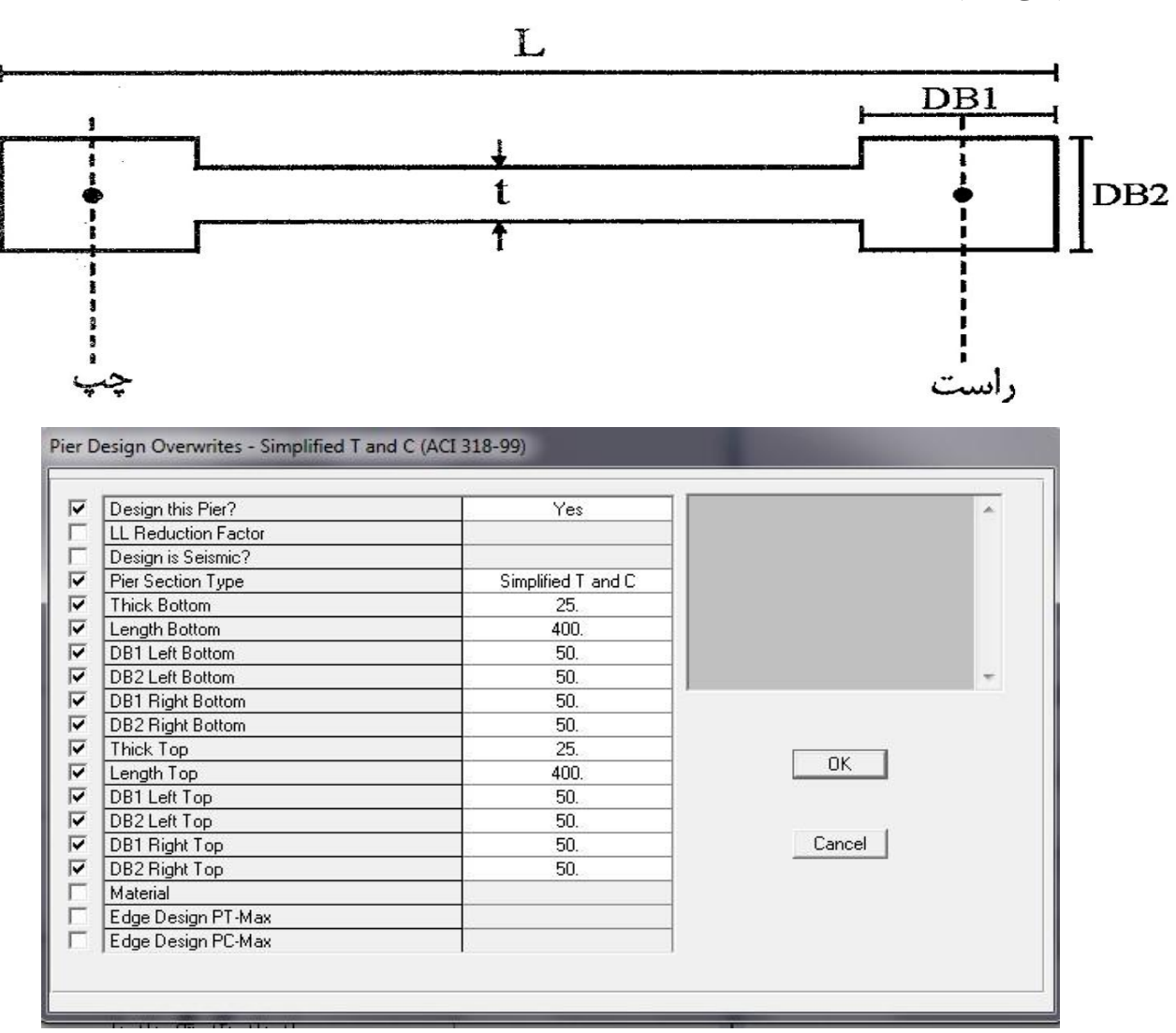

#### 2-9 روش طراحی عمومی (General Reinforcing):

روش استفاده از برنامه SD بسیار دقیق است. در این روش مقطع دیوار در برنامه SD ساخته شده و پس از اختصاص مقاطع به دیوارها، کفایت مقاطع دیوارها بررسی میشود. مراحل زیر را انجام میدهیم:

- √ دستور Design > Shear Wall Design > Define Pier Sections for Checking را اجرا کرده و در جعبه ظاهر شده روی دکمه Add Pire Section کلیک نمائید.
- √ در جعبه ویرایش Section Name نام دیوار مثلاً W1 را وارد کرده و از کشوی Base Material مصالح مورد نظر را انتخاب کرده و دکمه Section Designer را کلیک نمائید.
- √ پنجره برنامه Section Designer ظاهر می شود. دستور Draw > Draw Structural Shape > I/Wide Flange را اجرا کرده و در مبدا مختصات کلیک نمائید و از حالت ترسیم خارج شوید. سپس روی مقطع I ایجاد شده کلیک راست کنید و مشخصات مقطع را وارد نمائید:

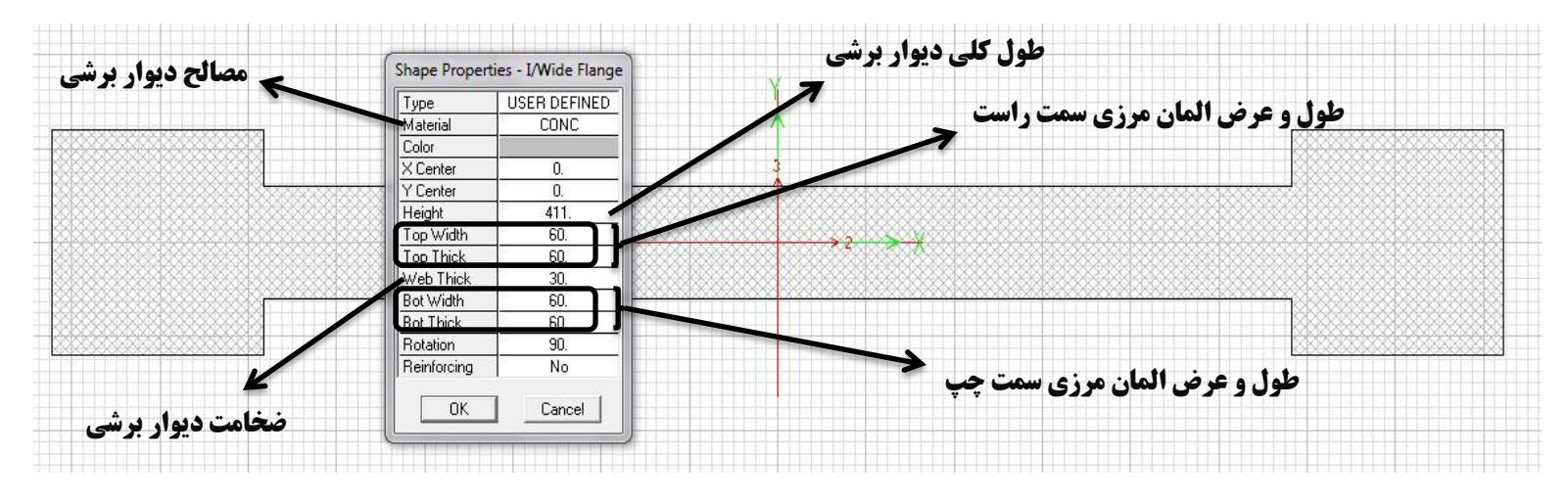

√ دستور Draw > Draw Reinforcing Shape > Rectangular Pattern را اجرا کرده و در سه موقیت (یکی مبدا مختصات، یکی سمت راست و یکی سمت چپ) کلیک نمائید. روی هر یک از میلگردهای ایجاد شده کلیک راست کرده و مشخصات آنها را وارد نمائید:

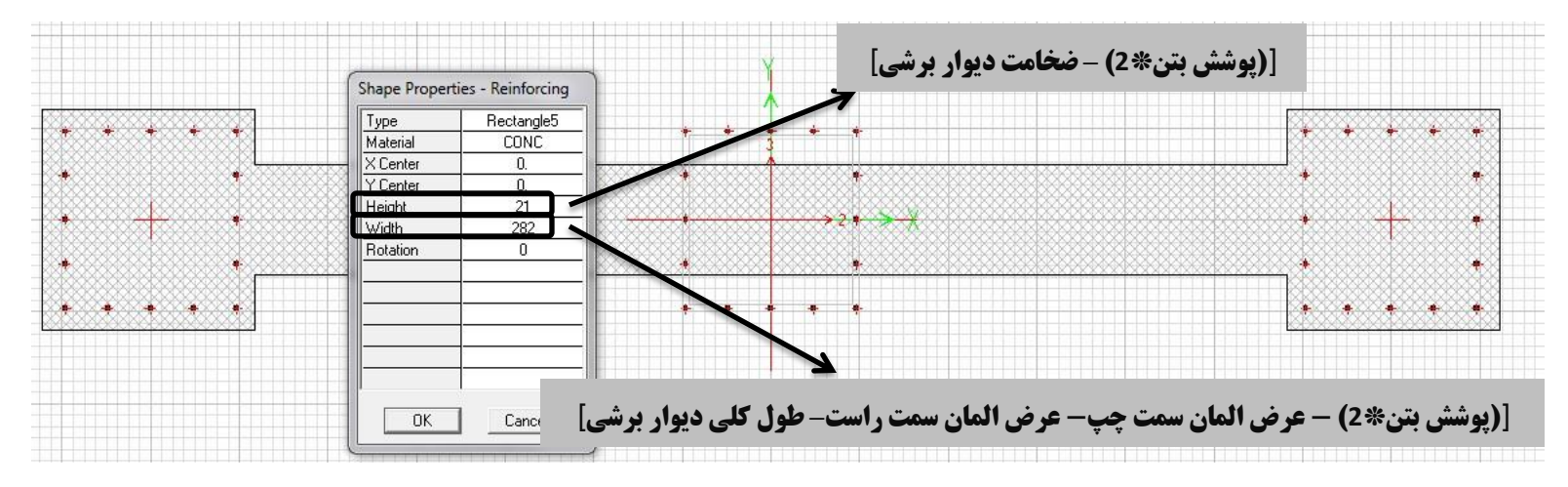

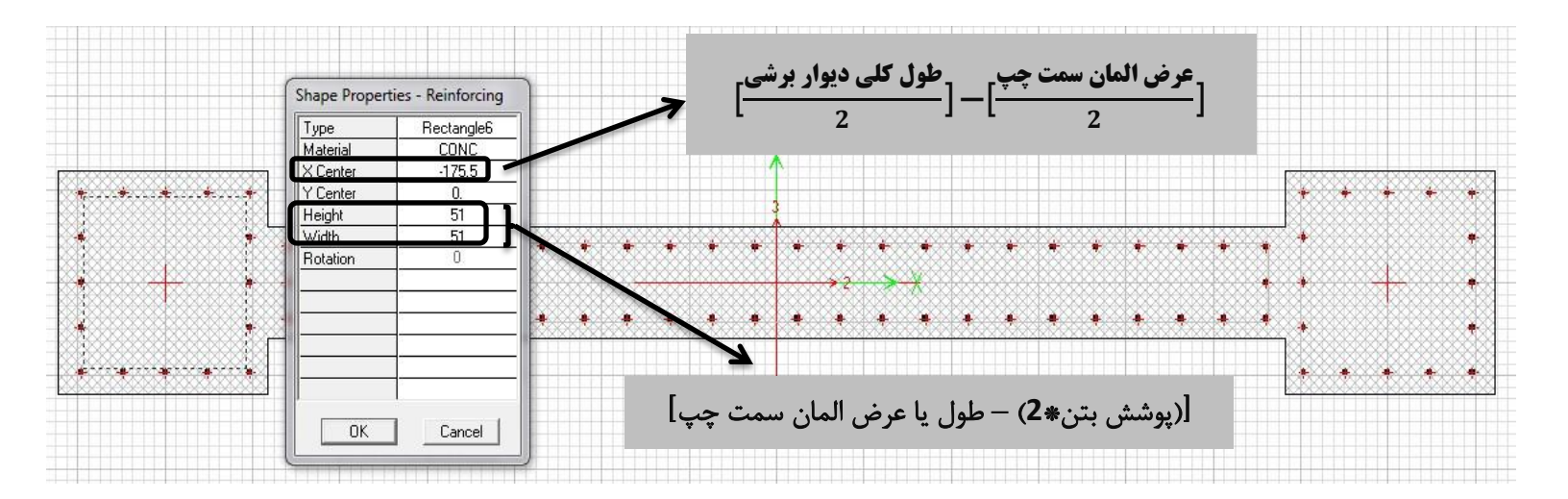

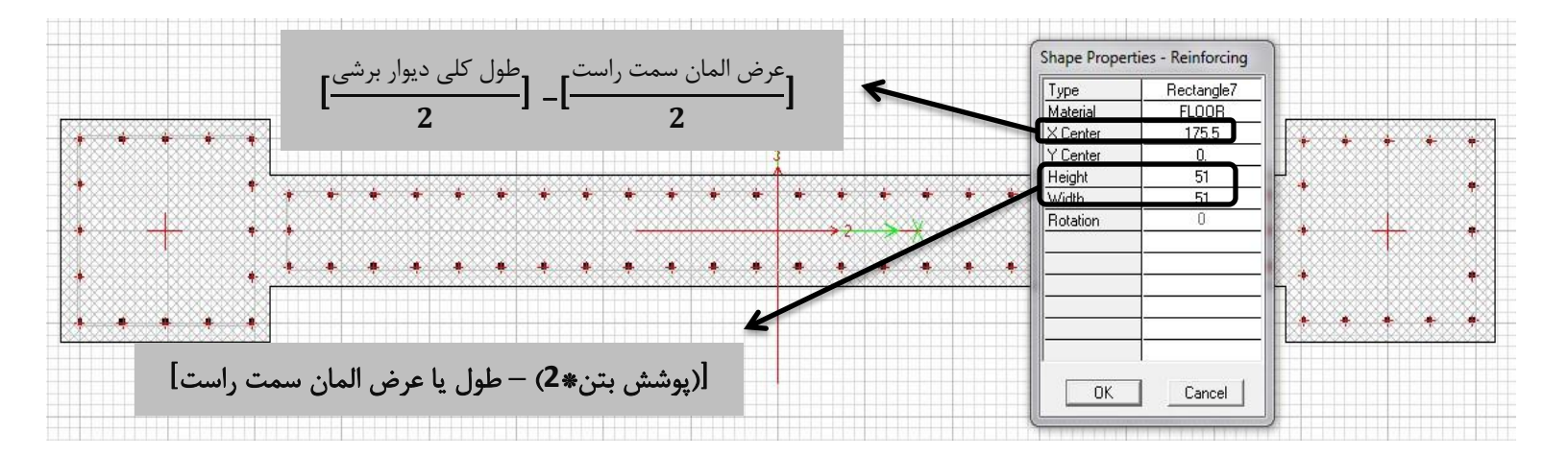

**نگته:** [(پوشش بتن\*2) - طول یا عرض المان] خواهند بود. بعد میلگردگذاری اندازه بیرون تا بیرون آرایش میلگردگذاری است.

✓ روی آرایش میلگردهای سمت چپ و راست و وسط مقطع کلیک راست کرده و مشخصات آنها را مطابق شکلهای زیر وارد
 می کنیم:

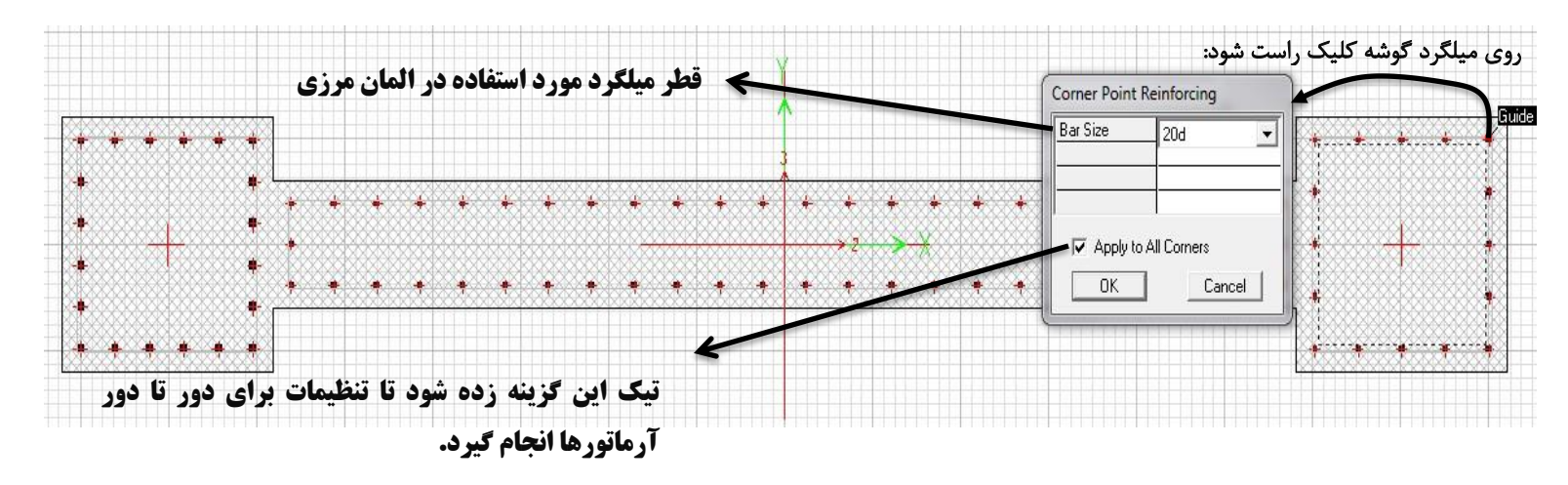

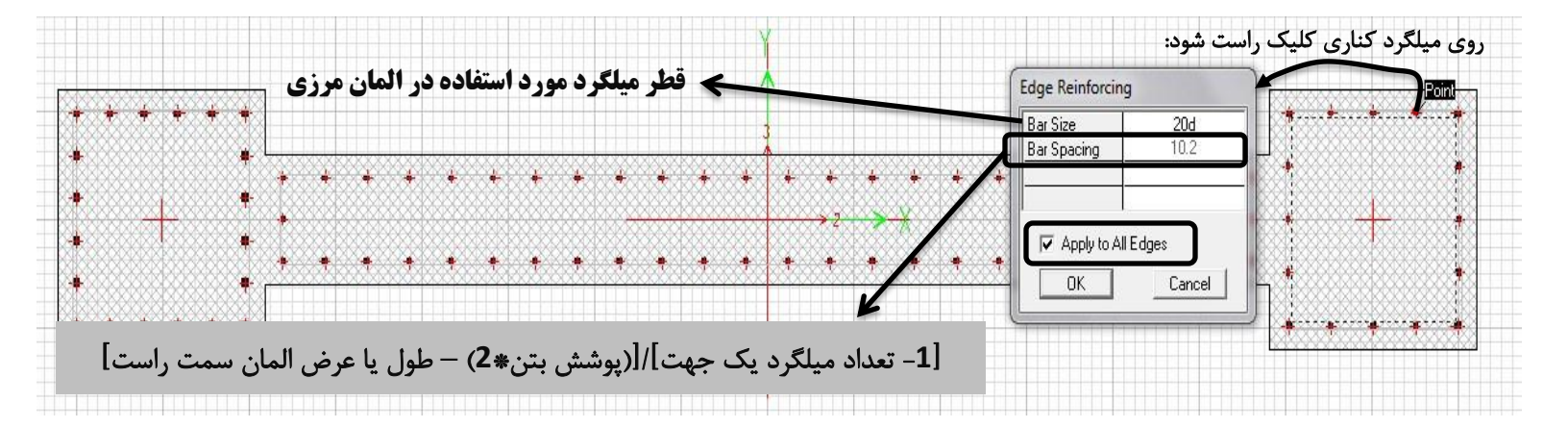

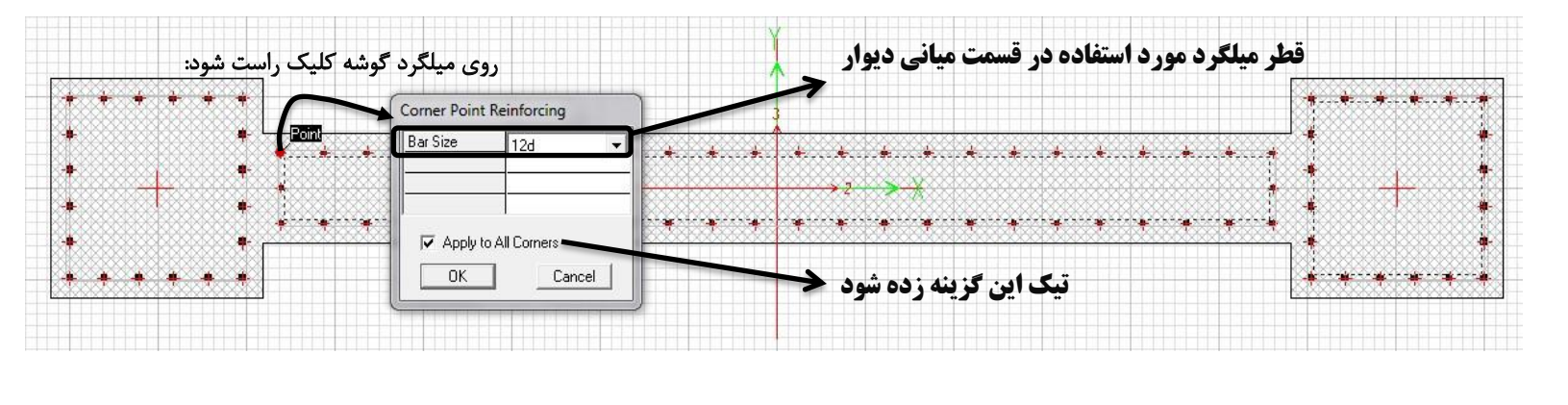

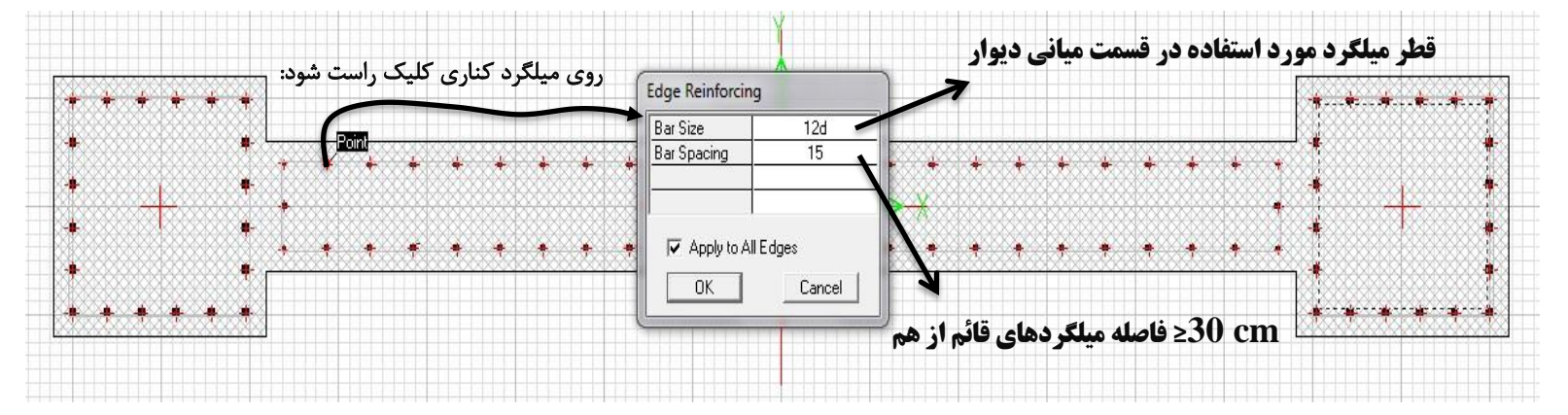

✓ با کلیک روی دکمه Done مقاطع ساخته خواهند شد:

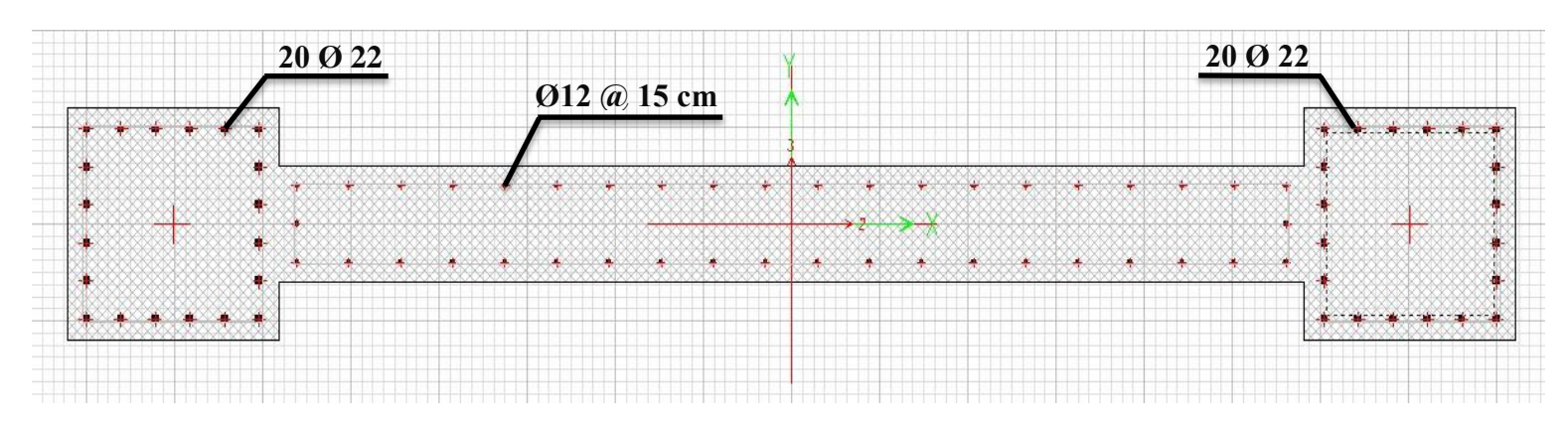

✓ سپس روی دکمه OK کلیک میکنیم تا دیوار W1 به برنامه تعریف گردد.

### چند نکته در مورد مدل کردن دیوارهای برشی:

- دیوارها چه در جهت X باشند و جه در جهت Y در هر صورت باید به صورت افقی همانند روش بالا مدل شوند. دلیل آن این است که باید محور 3 در برنامه SD به دیوار عمود باشد چون که محورهای محلی در ETABS ،همیشه محور 3 عمود بر دیوار میباشد.
- طول دیوارها را باید برابر آکس به آکس محور مور نظر (که قرار است دیوار در آنجا قرار گیرد) به اضافه یک بعد ستون در نظر گرفت (برای ستونهای دارای عرض مساوی در دو طرف).
- ستونها را می توان در این روش جزء دیوار مدل کرد و آرماتورهای مورد نیاز المان لبهای یا مرزی در این ستونها قرار داد و
   از نتایج برنامه در مورد ستونها صرف نظر کرد و این نتایج را در آخر برای ستونها در نظر گرفت.
- ✓ با استفاده از دستور Select > by Pier Ids دیوار مورد نظر (برای اختصاص مقطع) را انتخاب کرده و سپس با استفاده از
   Design > SWD > Assign Pier Sections for Checking > General Reinforcing Pier Section
   مقطع مورد نظر را به دیوار اختصاص می دهیم:

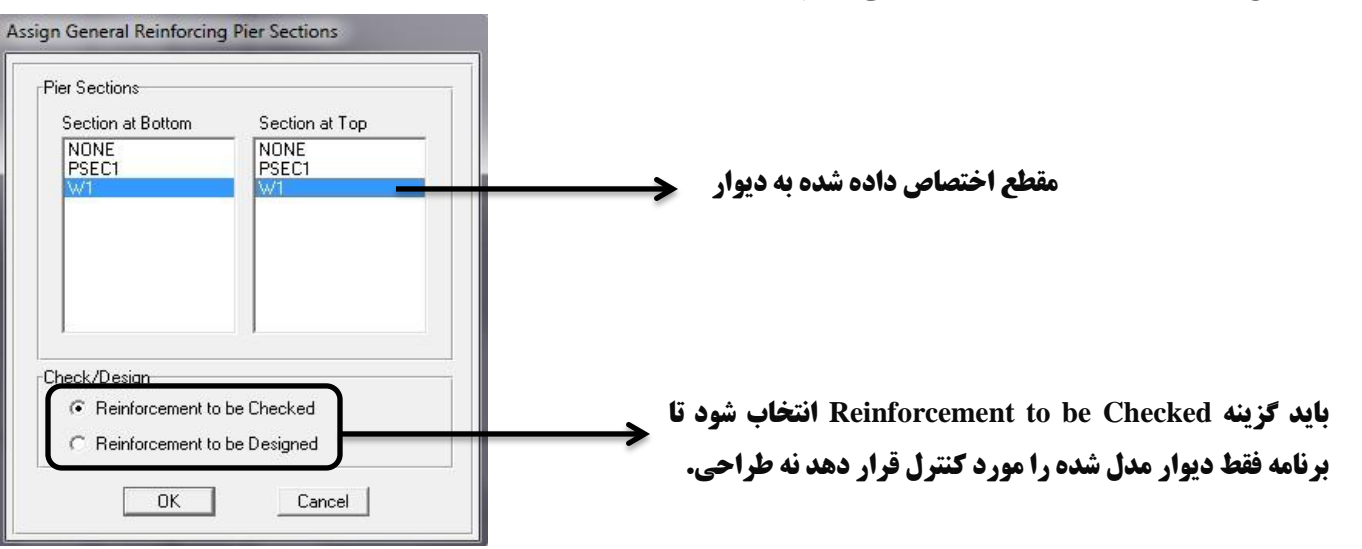

#### 10-انتخاب ترکیب بار طراحی دیوارهای برشی:

برای انتخاب ترکیب بارهای طراحی دیوارها به قسمت Design > Shear Wall Design > Select Design Combo مراجعت نموده و در قسمت List Of Combos ترکیب بارهای مورد نظر را انتخاب کرده و با زدن بر روی دکمه Add ترکیب بارهای مورد نظر به سمت راست (برای طراحی) منتقل می شوند. (همان ترکیب بارهایی که برای طراحی سازه بتنی به نرم افزار معرفی نمودهایم).

11-محاسبه طول المان لبهاي:

۲**۰۰۳-۲۰۳۳-۲۰**۲۰ در کنارهها و اطراف بازشوها در دیوارهای سازهای و دیافراگمها که در آنها تنش فشـاری بتـن در دورترین تا فشـاری مقطع تحت اثر بارهای نهایی، به انضمام اثر زلزله، از <sup>0.2</sup> بیشتر باشـد باید اجزای لبـه مطابق ضوابط بندهای ۲۰۰۹-۲۰۲۵-۲۰۳۶ تا ۲۰۰۹-۲۰۶۵-۲۰۳۶ پیشبیـنی مـیشـود. مگـر آنکـه در تمـام طـول دیـوار یـا دیافراگم میلگردگذاری عرضی ویژه پیشبینی شـده باشـد. اجزای مرزی را مـیتوان در قسـمـتهـایی کـه تنـش فشـاری بتن در آنها از <sup>0.15</sup> کمتر باشـد قطع کرد. تنش فشـاری بتن با فرض توزیع خطی تنش درمقطع دیوار و بر اساس مشخصات مقطع ترک نخورده محاسب<mark>ه</mark> میشود.

مطابق با بند آیین نامه در محلهایی که تنش فشاری از مقدار 0.2\*f<sub>c</sub> بیشتر شود باید از اجزا لبهای استفاده نمود و در آن ناحیه از میلگردهای عرضی ویژه استفاده نمود. مراحل کار به صورت زیر میباشد:

✓ محاسبه مساحت و ممان اینرسی مقاطع. برای این کار دستور Modify/Show Pire Section for Checking را انتخاب مینمائیم و در جعبه
 اجرا نموده و مقطع دیوار مورد نظر را انتخاب نموده و گزینه Modify/Show Pire Section را انتخاب مینمائیم و در جعبه
 ظاهر شده گزینه Section Designer کلیک می کنیم و سپس دستور Display > Show Section Properties را اجرا
 نموده و مساحت و ممان اینرسی مقطع نشان داده می شوند:

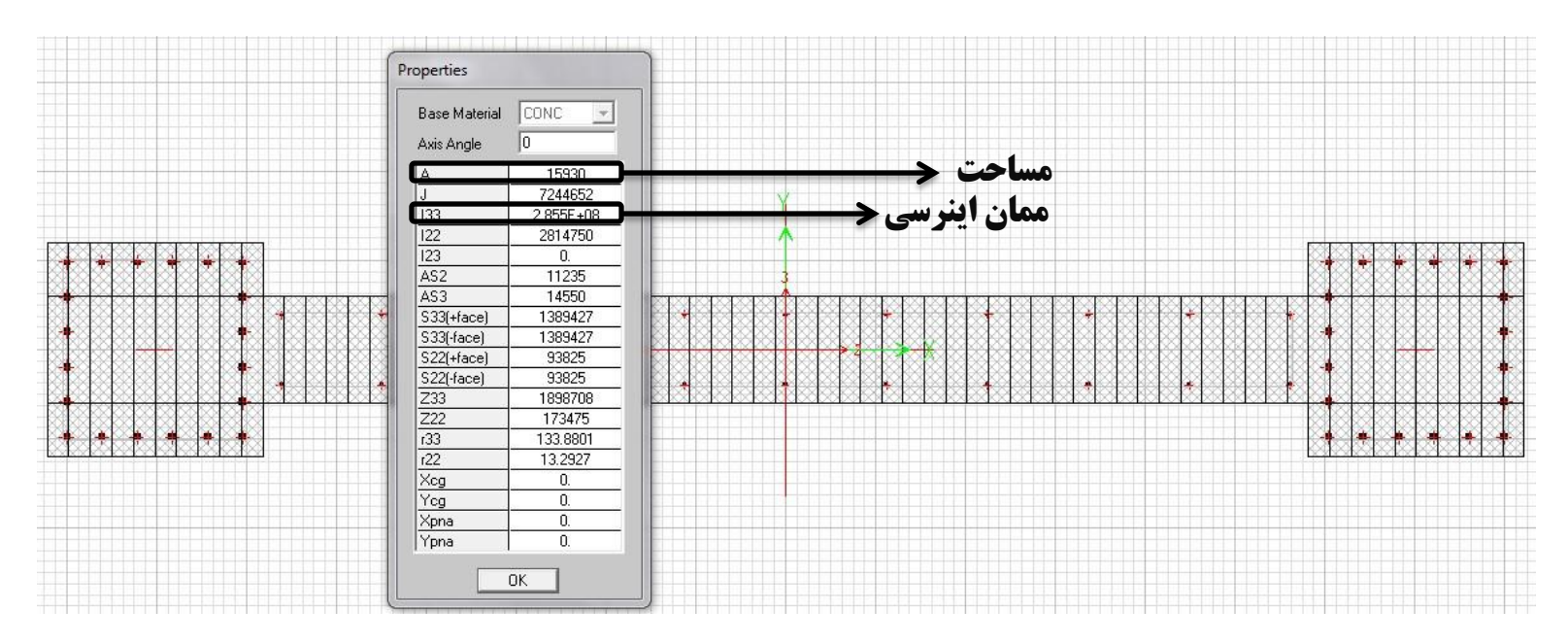

✓ میتوان از ترکیب بار (ACI 318-99 ACI 318 ایرا محاسبه ACI 318 ایینامه ACI 318-99 ایرا محاسبه میتوان از ترکیب بار (Display>Show Tables را اجرا کرده و به قسمت ANALYSIS RESULTS را اجرا کرده و به قسمت Select Load Cases/Combos رفته و تیک گزینه Wall Output را زده و در قسمت Select Load Cases/Combos ترکیب باری را که بیشترین تنش فشاری را ایجاد میکند (همان ترکیب بار بالا) را انتخاب میکنیم و OK مینمائیم:

| Story         Pier         Load         Loc         P         V2         V3         T         M2         M3           ROOF         P2         DCON5         Top         -18907.18         25228.93         -2581.29         215106.654         440750.837         -1563491.3           ROOF         P2         DCON5         Bottom         -34404.18         25228.93         -2581.29         215106.654         -333637.425         6011662.98           STORY4         P2         DCON5         Top         -61982.35         66795.67         -1635.02         140944.897         275773.557         4284597.92           STORY4         P2         DCON5         Bottom         -77479.35         66795.67         -1635.02         140944.897         -214731.550         24340101.5           STORY3         P2         DCON5         Top         -106160.13         90564.12         -2572.07         240068.438         438015.023         22279073.6           STORY3         P2         DCON5         Bottom         -123453.30         90564.12         -2572.07         240068.438         -333605.428         49472588.8           STORY2         P2         DCON5         Top         -151767.53         115133.48         -1712.95 <td< th=""><th><br/></th><th></th><th></th><th>1</th><th></th><th>Fier</th><th>Forces</th><th></th><th></th><th></th></td<>                                                                        | <br>      |      |       | 1      |            | Fier      | Forces   |             |             |              |
|----------------------------------------------------------------------------------------------------|-----------|------|-------|--------|------------|-----------|----------|-------------|-------------|--------------|
| ROOF         P2         DCON5         Top         -18907.18         25228.93         -2581.29         215106.654         440750.837         -1563491.3           ROOF         P2         DCON5         Bottom         -34404.18         25228.93         -2581.29         215106.654         -333637.425         6011662.98           STORY4         P2         DCON5         Top         -61982.35         66795.67         -1635.02         140944.897         275773.557         4284597.92           STORY4         P2         DCON5         Bottom         -77479.35         66795.67         -1635.02         140944.897         -214731.550         24340101.5           STORY3         P2         DCON5         Top         -106160.13         90564.12         -2572.07         240068.438         438015.023         22279073.6           STORY3         P2         DCON5         Bottom         -123453.30         90564.12         -2572.07         240068.438         -333605.428         49472588.8           STORY2         P2         DCON5         Top         -151767.53         115133.48         -1712.95         141638.161         -227554.662         82317863.4           STORY1         P2         DCON5         Bottom         -169060.71         1                                                                                                    | <br>Story | Pier | Load  | Loc    | Р          | V2        | V3       | T           | M2          | M3           |
| ROOF         P2         DCON5         Bottom         -34404.18         25228.93         -2581.29         215106.654         -333637.425         6011662.98           STORY4         P2         DCON5         Top         -61982.35         66795.67         -1635.02         140944.897         275773.557         4284597.92           STORY4         P2         DCON5         Bottom         -77479.35         66795.67         -1635.02         140944.897         -214731.550         24340101.5           STORY3         P2         DCON5         Bottom         -77479.35         66795.67         -1635.02         140944.897         -214731.550         24340101.5           STORY3         P2         DCON5         Top         -106160.13         90564.12         -2572.07         240068.438         438015.023         22279073.6           STORY2         P2         DCON5         Top         -151767.53         115133.48         -1712.95         141638.161         286330.543         47752781.5           STORY2         P2         DCON5         Bottom         -169060.71         115133.48         -1712.95         141638.161         -227554.662         82317863.4           STORY1         P2         DCON5         Top         -199105.06 <t< td=""><td>ROOF</td><td>P2</td><td>DCON5</td><td>Тор</td><td>-18907.18</td><td>25228.93</td><td>-2581.29</td><td>215106.654</td><td>440750.837</td><td>-1563491.32</td></t<> | ROOF      | P2   | DCON5 | Тор    | -18907.18  | 25228.93  | -2581.29 | 215106.654  | 440750.837  | -1563491.32  |
| STORY4         P2         DCON5         Top         -61982.35         66795.67         -1635.02         140944.897         275773.557         4284597.92           STORY4         P2         DCON5         Bottom         -77479.35         66795.67         -1635.02         140944.897         -214731.550         24340101.5           STORY3         P2         DCON5         Top         -106160.13         90564.12         -2572.07         240068.438         438015.023         22279073.6           STORY3         P2         DCON5         Bottom         -123453.30         90564.12         -2572.07         240068.438         -333605.428         49472588.8           STORY2         P2         DCON5         Top         -151767.53         115133.48         -1712.95         141638.161         286330.543         47752781.9           STORY2         P2         DCON5         Bottom         -169060.71         115133.48         -1712.95         141638.161         -227554.662         82317863.4           STORY1         P2         DCON5         Top         -199105.06         115089.62         -1843.51         150229.956         353439.063         80670932.4           STORY1         P2         DCON5         Bottom         -217294.32                                                                                                    | ROOF      | P2   | DCON5 | Bottom | -34404.18  | 25228.93  | -2581.29 | 215106.654  | -333637.425 | 6011662.985  |
| STORY4         P2         DCON5         Bottom         -77479.35         66795.67         -1635.02         140944.897         -214731.550         24340101.5           STORY3         P2         DCON5         Top         -106160.13         90564.12         -2572.07         240068.438         438015.023         22279073.6           STORY3         P2         DCON5         Bottom         -123453.30         90564.12         -2572.07         240068.438         -333605.428         49472588.8           STORY2         P2         DCON5         Top         -151767.53         115133.48         -1712.95         141638.161         286330.543         47752781.9           STORY2         P2         DCON5         Bottom         -169060.71         115133.48         -1712.95         141638.161         -227554.662         82317863.4           STORY1         P2         DCON5         Top         -199105.06         115089.62         -1843.51         150229.956         353439.063         80670932.4           STORY1         P2         DCON5         Bottom         -217294.32         115089.62         -1843.51         150229.956         -162744.583         112909775.3                                                                                                    | STORY4    | P2   | DCON5 | Тор    | -61982.35  | 66795.67  | -1635.02 | 140944.897  | 275773.557  | 4284597.923  |
| STORY3         P2         DCON5         Top         -106160.13         90564.12         -2572.07         240068.438         438015.023         22279073.6           STORY3         P2         DCON5         Bottom         -123453.30         90564.12         -2572.07         240068.438         -333605.428         49472588.3           STORY3         P2         DCON5         Bottom         -151767.53         115133.48         -1712.95         141638.161         286330.543         47752781.9           STORY2         P2         DCON5         Bottom         -169060.71         115133.48         -1712.95         141638.161         -227554.662         82317863.4           STORY1         P2         DCON5         Top         -199105.06         115089.62         -1843.51         150229.956         353439.063         80670932.4           STORY1         P2         DCON5         Bottom         -217294.32         115089.62         -1843.51         150229.956         -162744.583         112909775.3                                                                                                    | STORY4    | P2   | DCON5 | Bottom | -77479.35  | 66795.67  | -1635.02 | 140944.897  | -214731.550 | 24340101.59  |
| STORY3         P2         DCON5         Bottom         -123453.30         90564.12         -2572.07         240068.438         -333605.428         49472588.8           STORY2         P2         DCON5         Top         -151767.53         115133.48         -1712.95         141638.161         286330.543         47752781.9           STORY2         P2         DCON5         Bottom         -169060.71         115133.48         -1712.95         141638.161         -227554.662         82317863.4           STORY2         P2         DCON5         Bottom         -169060.71         115133.48         -1712.95         141638.161         -227554.662         82317863.4           STORY1         P2         DCON5         Top         -199105.06         115089.62         -1843.51         150229.956         353439.063         80670932.4           STORY1         P2         DCON5         Bottom         -217294.32         115089.62         -1843.51         150229.956         -162744.583         112909775.2                                                                                                    | STORY3    | P2   | DCON5 | Тор    | -106160.13 | 90564.12  | -2572.07 | 240068.438  | 438015.023  | 22279073.61  |
| STORY2         P2         DCON5         Top         -151767.53         115133.48         -1712.95         141638.161         286330.543         47752781.5           STORY2         P2         DCON5         Bottom         -169060.71         115133.48         -1712.95         141638.161         -227554.662         82317863.4           STORY1         P2         DCON5         Top         -199105.06         115089.62         -1843.51         150229.956         353439.063         80670932.4           STORY1         P2         DCON5         Bottom         -217294.32         115089.62         -1843.51         150229.956         -162744.583         112909775.3                                                                                                    | STORY3    | P2   | DCON5 | Bottom | -123453.30 | 90564.12  | -2572.07 | 240068.438  | -333605.428 | 49472588.89  |
| STORY2         P2         DCON5         Bottom         -169060.71         115133.48         -1712.95         141638.161         -227554.662         82317863.4           STORY1         P2         DCON5         Top         -199105.06         115089.62         -1843.51         150229.956         353439.063         80670932.4           STORY1         P2         DCON5         Bottom         -217294.32         115089.62         -1843.51         150229.956         -162744.583         112909775.3                                                                                                    | STORY2    | P2   | DCON5 | Тор    | -151767.53 | 115133.48 | -1712.95 | 141638.161  | 286330.543  | 47752781.92  |
| <u>STORY1 P2 DCON5 Top -199105.06 115089.62 -1843.51 150229.956 353439.063 80670932.4</u><br><u>STORY1 P2 DCON5 Bottom -217294.32 115089.62 -1843.51 150229.956 -162744.583 112909775.</u>                                                                                                    | STORY2    | P2   | DCON5 | Bottom | -169060.71 | 115133.48 | -1712.95 | 141638.161  | -227554.662 | 82317863.46  |
| <u>STORY1 P2 DCON5 Bottom -217294.32 115089.62</u> -1843.51 150229.956 -162744.583 112909775<br>نصف طول دیوار برشی در طبقه اول                                                                                                    | STORY1    | P2   | DCON5 | Тор    | -199105.06 | 115089.62 | -1843.51 | 150229.956  | 353439.063  | 80670932.48  |
| نصف طول دیوار برشی در طبقه اول<br>                                                                                                    | STORY1    | P2   | DCON5 | Bottom | -217294.32 | 115089.62 | -1843.51 | 150229.956  | -162744.583 | 112909775.20 |
|                                                                                                    |           |      |       |        |            |           |          | در طبقه اول | دیوار برشی  | نصف طول      |

 ✓ مقایسه کردن تنش فشاری حداکثر با مقدار مجاز آیین نامه. اگر مقدار آن از مقدار c.2\*f<sub>c</sub> کمتر باشد یعنی نیازی به اجزا لبهای ندارد ولی اگر مقدار آن بیشتر از 0.2\*f<sub>c</sub> باشد، نیاز به اجزا لبهای داشته و طول جزء لبهای تا قسمتی که تنش به مقدار 0.15\*f<sub>c</sub> برسد، ادامه دارد:

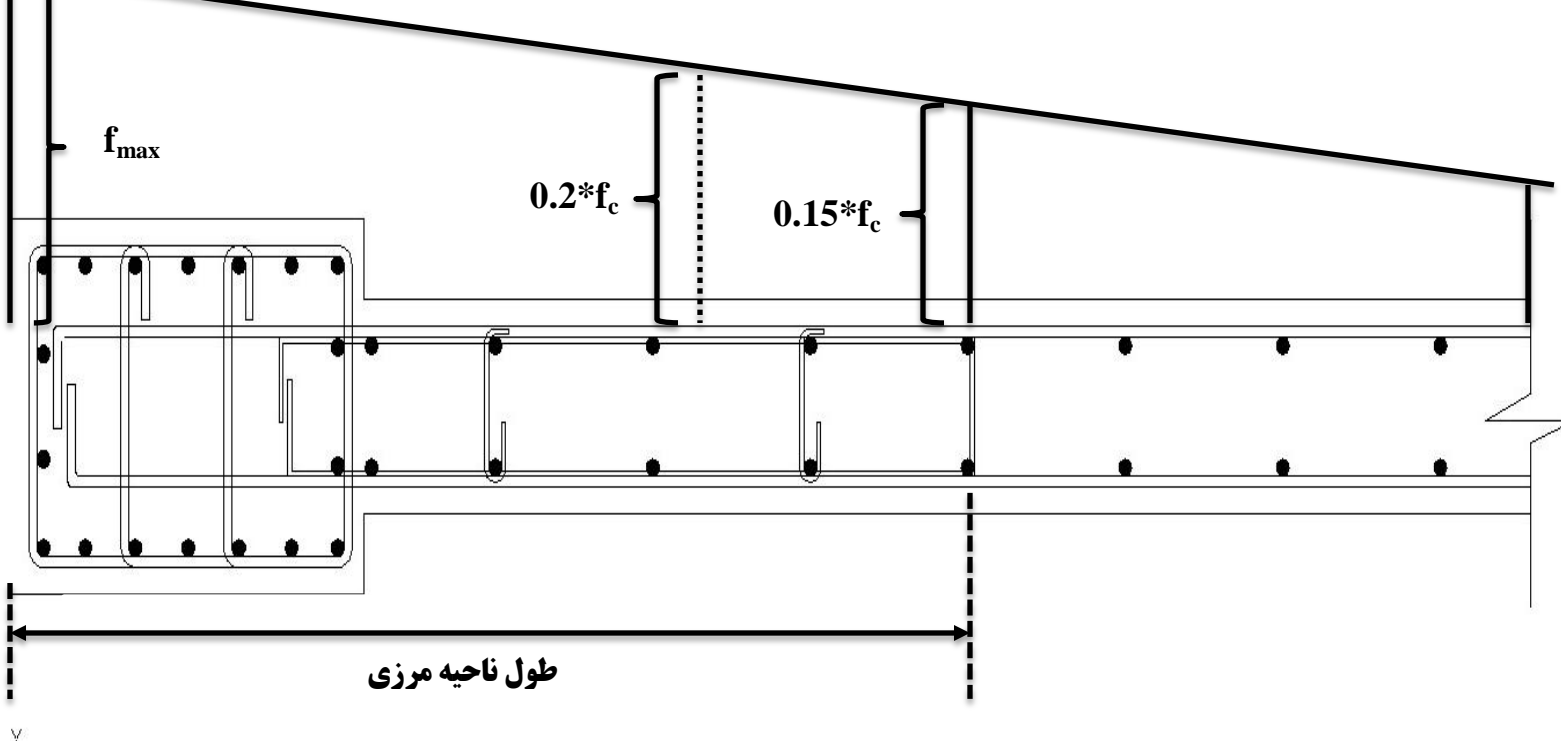

Y A

### 12-شروع به طراحی دیوارهای برشی:

برای طراحی و کنترل دیوارهای برشی از منوی Design بر روی گزینه Shear Wall Design رفته و دستور طراحی یعنی گزینه Start Design/Check of Structure را اجرا می کنیم.

بعد از چند ثانیه عمل طراحی دیوارها به پایان میرسد. برای مشاهده نتایج باید به منوی Design>SWD>Display Design Info برویم:

الف) نتايج روش طراحی ساده (Simplified T and C):

## Design>SWD>Display Design Info

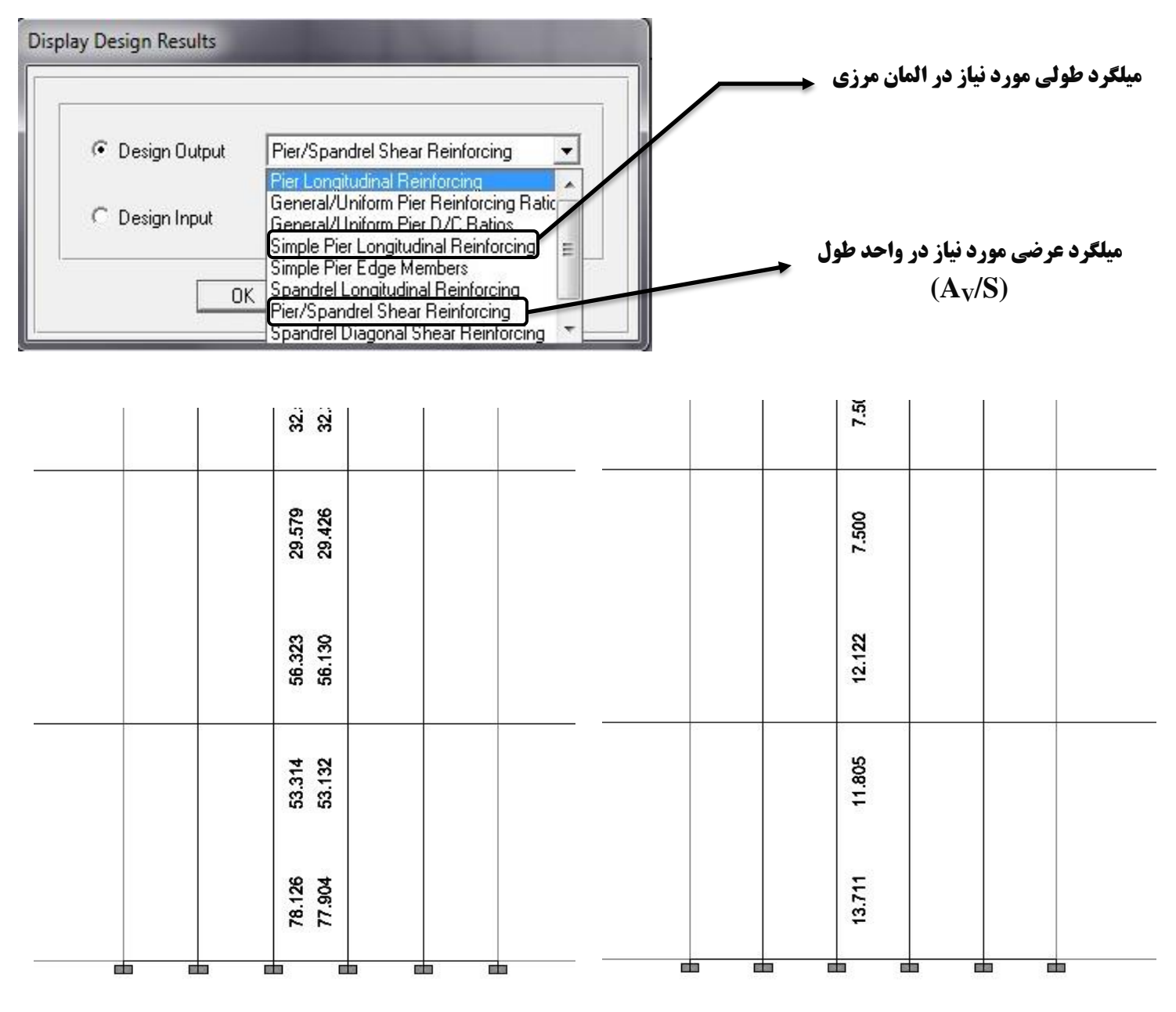

میلگرد طولی مورد نیاز در المان مرزی

میلگرد عرضی مورد نیاز در واحد طول (A<sub>V</sub>/S)

#### **مثال: طراحی مقطع دیوار در طبقه اول؟**

حداکثر مساحت میلگرد مورد نیاز در المان مرزی حدود <sup>2</sup> m9 79 است که معادل 21Ø22 است. قرار دادن 20Ø22 در مقطع، تقریباً جوابگوی میلگرد مورد نیاز است. میلگرد برشی 13.71 cm²/m معادل 0.020 15 m2 ست. همچنین میلگرد Ø12@30 cm تامین کننده حداقل 0.0025 نسبت میلگرد در دیوارها است و این میلگرد در جان مقطع دیوار قرار میگیرد.

محاسبه طول المان لبهای: مساحت و ممان اینرسی مقطع دیوار در طبقه اول به ترتیب برابر  $A=15930~cm^2$  و  $A=15930~cm^2$  میباشد و دستور Display>Show Tables را اجرا کرده و به قسمت ANALYSIS RESULTS رفته  $I=2.86E+08cm^4$  را انتخاب ترکیب بارهایی که بیشترین تنش فشاری را روی مقطع مورد نظر ایجاد میکنند، مقدار حداکثر نیروی فشاری و لنگر خمشی در طبقه اول را بدست میآوریم(P=217294.32~kg, M=112909775.26~kg.cm). سپس تنش فشاری حداکثر را محاسبه نموده و با مقدار آیین نامهای  $0.2^*f_c$  بررسی میکنیم:

 $f_{max} = \frac{P}{A} + \frac{M * C}{I} = \frac{217294.32}{15930} + \frac{112909775.26 * 205.5}{2.86E + 08} = 94.77 \text{ kg/cm}^2 < 0.2*f_c = 0.2*250 = 50 \text{ kg/cm}^2 \text{ N.G}$  $f_{min} = \frac{P}{A} - \frac{M * C}{I} = \frac{217294.32}{15930} - \frac{112909775.26 * 205.5}{2.86E + 08} = -67.49 \text{ kg/cm}^2$ 

چون مقدار تنش فشاری حداکثر از مقدار 0.2<sup>\*</sup>f<sub>c</sub> بیشتر است بنابراین میبایست از المان مرزی استفاده نمود. طول المان مرزی از بر خارجی ستون تا مقطعی که تنش فشاری برابر 0.15<sup>\*</sup>f<sub>c</sub>=0.15<sup>\*</sup>250=37.5 kg/cm<sup>2</sup> شود،میباشد.

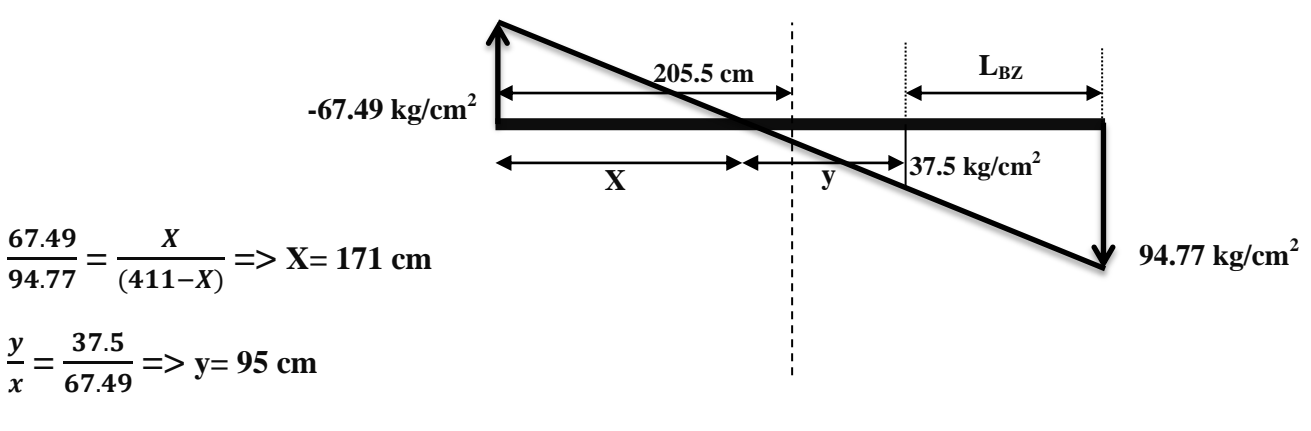

 $L_{BZ}$ = 411-(x+y) = 411-(171+95)= 145 cm

بعد ستون –  $L_{BZ}$  – طول ناحیه لبهای برای خاموت گذاری ویژه از بر داخلی ستون –  $145-60=85~{
m cm}$ 

طبق آیین نامه در ناحیه ویژه قطر خاموتها حداقل 8 سانتی متر و فاصله خاموتها از هم برابر کوچکترین مقدار { یک چهارم ضلع کوچکتر مقطع ستون (15 =60 \* 1/4) ، هشت برابر کوچکترین قطر میلگرد طولی (17.6 =2.2\*8) ، 12.5 سانتیمتر} میباشد. در عضوهایی که قسمتی از ارتفاع آنها با یک دیوار بتنی گرفته شده است، در تمام قسمت آزاد عضو باید آرماتورگذاری ویژه اجرا شود. میلگرد برشی 13.71 cm<sup>2</sup>/m میباشد بنابراین از خاموتهای Ø8 **12.5 cm** در تمام طول ستون و در طول ناحیه لبهای (85 cm) استفاده می کنیم:

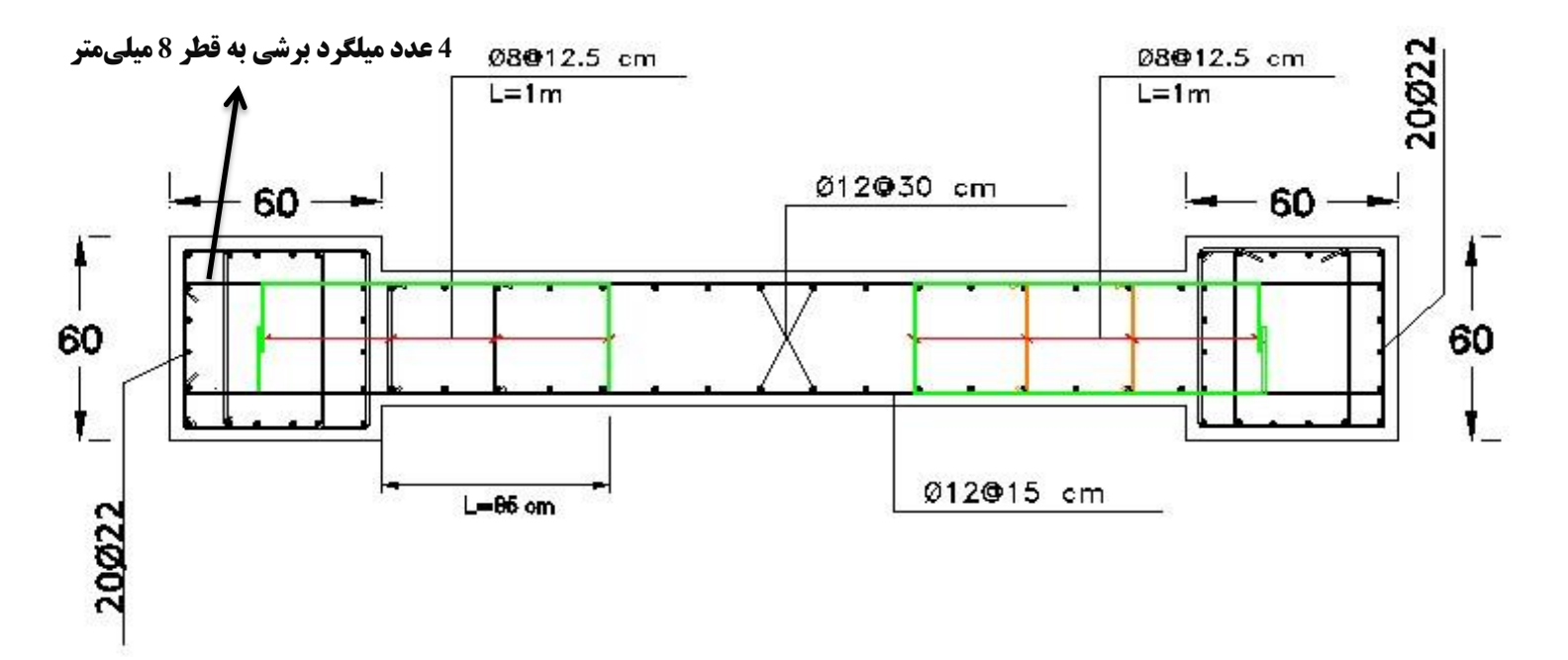

Design>SWD>Display Design Info

ب) نتايج روش طراحي عمومي (General Reinforcing):

| Display Design Results | 1000                                                                                                    |  |                            |
|------------------------|----------------------------------------------------------------------------------------------------|--|----------------------------|
| C Design Output        | Pier/Spandrel Shear Reinforcing<br><u>Rier Longitudinal Reinforcing</u><br>General/Uniform Pier Reinforcing Ra<br>General/Uniform Pier D/C Ratios<br>Simple Pier Longitudinal Reinforcing<br>Simple Pier Edge Members<br>Spandrel Longitudinal Reinforcing<br>Pier/Spandrel Shear Reinforcing<br>Spandrel Diagonal Shear Reinforcing |  | نسبت تنش های موجود به مجاز |

**مثال:** با توجه به نمونه طراحی به روش ساده مشاهده میشود که در هر یک از ستونها به 21022 میلگرد نیاز است. اما چون ما در این مثال از تعداد 20022 میلگرد در المان مرزی استفاده نمودیم (مقطع ساخته شده در SD)، نسبت تنش در این دیوار کمی از 1 بیشتر گشت که اگر میلگردهای قسمت میانی دیوار را از 2008 MD به 15 m210 تغییر دهیم این نسبت کمتر از 1 میشود.

 $A=15930~cm^2$  و  $A=15930~cm^2$  میامان لبه ای: مساحت و ممان اینرسی مقطع دیوار در طبقه اول به ترتیب برابر  $A=15930~cm^2$  و  $A=15930~cm^2$  میباشد و دستور Display>Show Tables را اجرا کرده و به قسمت ANALYSIS RESULTS رفته و با انتخاب ترکیب بارهایی که بیشترین تنش فشاری را روی مقطع مورد نظر ایجاد میکنند، مقدار حداکثر نیروی فشاری و لنگر خمشی در طبقه اول را بدست میآوریم (P=217294.32~kg, M= 112909775.26 kg.cm). سپس تنش فشاری حداکثر را محاسبه نموده و با مقدار آیین نامه ای  $0.2^*f_c$  بررسی میکنیم:

$$f_{max} = \frac{P}{A} + \frac{M * C}{I} = \frac{217294.32}{15930} + \frac{112909775.26 * 205.5}{2.86E + 08} = 94.77 \text{ kg/cm}^2 < 0.2*f_c = 0.2*250 = 50 \text{ kg/cm}^2 \text{ N.G}$$
  
$$f_{min} = \frac{P}{A} - \frac{M * C}{I} = \frac{217294.32}{15930} - \frac{112909775.26 * 205.5}{2.86E + 08} = -67.49 \text{ kg/cm}^2$$

چون مقدار تنش فشاری حداکثر از مقدار  $0.2^* f_c$  بیشتر است بنابراین میبایست از المان مرزی استفاده نمود. طول المان مرزی از بر خارجی ستون تا مقطعی که تنش فشاری برابر  $0.15^* f_c = 0.15^* 250 = 37.5 \ kg/cm^2$  شود،میباشد.

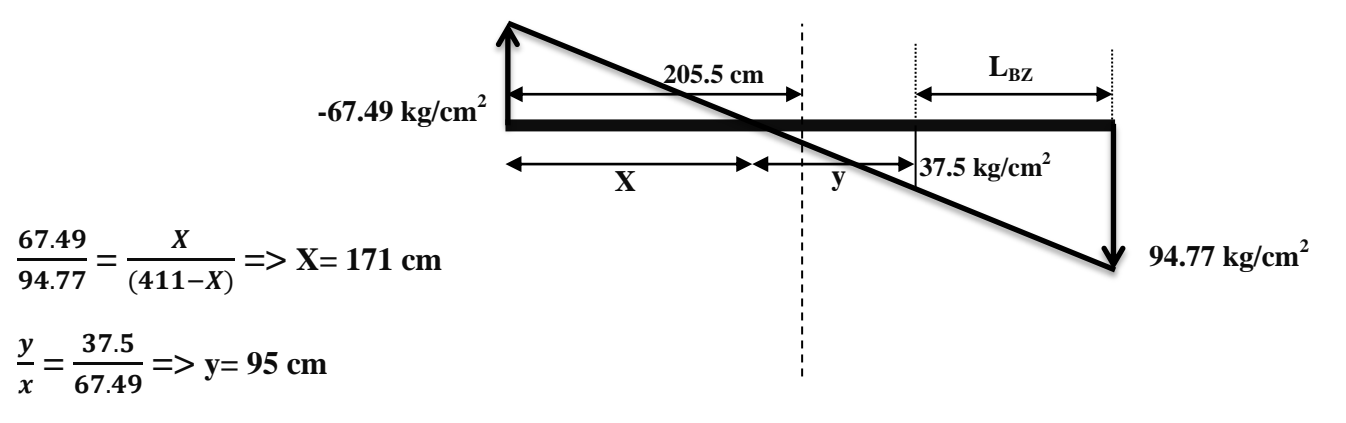

 $L_{BZ}$ = 411-(x+y) = 411-(171+95)= 145 cm

ستون = 145-60 = 85 cm بد ستون –  $L_{BZ}$  – طول ناحیه لبه ی برای خاموت گذاری ویژه از بر داخلی ستون

طبق آیین نامه در ناحیه ویژه قطر خاموتها حداقل 8 سانتی متر و فاصله خاموتها از هم برابر کوچکترین مقدار { یک چهارم ضلع کوچکتر مقطع ستون (1.2 12.5 m) ، 2.5 سانتی متر } کوچکتر مقطع ستون (1.2 12.5 m) ، 2.5 سانتی متر } میاشد. در عضوهایی که قسمتی از ارتفاع آنها با یک دیوار بتنی گرفته شده است، در تمام قسمت آزاد عضو باید آرماتورگذاری ویژه اجرا شود. میلگرد برشی 13.71 m) میباشد بنابراین از خاموتهای **(2.5 m)** در تمام طول ستون و در طول ناحیه اجرا شود. میلگرد مولی (2.5 m) میباشد. در عضوهایی که قسمتی از ارتفاع آنها با یک دیوار بتنی گرفته شده است، در تمام قسمت آزاد عضو باید آرماتورگذاری ویژه اجرا شود. میلگرد برشی 13.71 m) میباشد بنابراین از خاموتهای معرفی (2.5 m) میباشد. در عضوهایی که قسمتی از ارتفاع آنها با یک دیوار بتنی گرفته شده است، در تمام قسمت آزاد عضو باید آرماتورگذاری ویژه میباشد. در عضوهایی که قسمتی از ارتفاع آنها با یک دیوار بتنی گرفته شده است، در تمام قسمت آزاد عضو باید آرماتورگذاری ویژه میباشد. در عضوهایی که قسمتی از ارتفاع آنها با یک دیوار بتنی گرفته شده است، در تمام قسمت آزاد عضو باید آرماتورگذاری ویژه اجرا شود. میلگرد برشی 13.71 در تمام طول ستون و در طول ناحیه اجرا شود. میلگرد برشی 8.50 میباشد بنابراین از خاموتهای معرفی می 2.50 هم میباشد بنابراین از خاموتهای 2.50 هم 2.50 هم میباشد بنابراین از به موسایی در تمام طول ستون و در طول ناحیه لبهای (2.5 m) استفاده می کنیم:

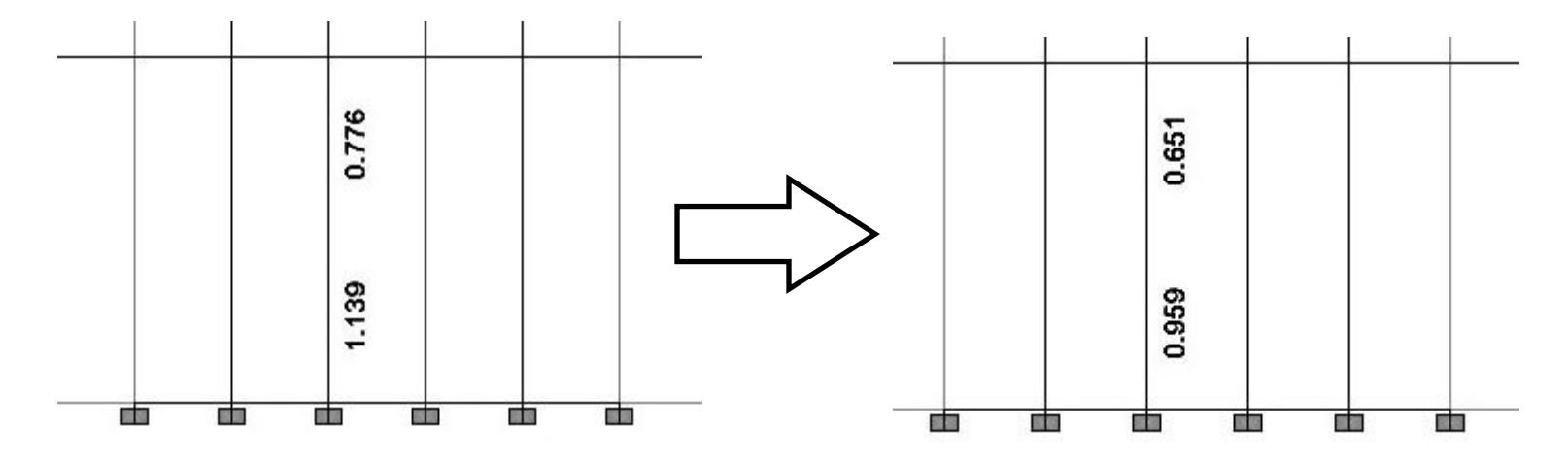